## Setting the IP Address of the CBC-1000

If you don't know the current IP of the beacon controller, you can use the "Auto Discovery Manager" from Multitech which searches the current subnet and reports all of the MT100SEM-IP's that it finds. You can see my beacon controller showing up as a line item. DO NOT USE THIS TOOL TO SET THE IP. If you do, it will not stick. The CBC beacon tool must be used to put the IP into the MCU's firmware. This tool should only be used to search for the modems.

| 💌 Aı | uto-D                                 | iscovery Manager                                                                    |                                                                                       |                              |                         |                                    |                         | _ 🗆 X            |
|------|---------------------------------------|-------------------------------------------------------------------------------------|---------------------------------------------------------------------------------------|------------------------------|-------------------------|------------------------------------|-------------------------|------------------|
| Log  | Port                                  | Help                                                                                |                                                                                       |                              |                         |                                    |                         |                  |
|      |                                       |                                                                                     |                                                                                       |                              | Aute Discovery Manager  |                                    |                         |                  |
|      | S.N                                   | 0 MAC ADDRESS<br>00:08:00:D3:99:49                                                  | IP ADDRESS<br>192.168.050.051                                                         | HOST NAME<br>MT100SEM-IP     | DHCP STATUS<br>Disabled | DHCP IP ADDRESS<br>000.000.000.000 | CLIENT STATUS<br>Active | VERSION<br>0.22E |
|      |                                       |                                                                                     | 00:08:00:D3:9<br>192.168.050.0<br>255.255.255.255.0<br>000.000.000.0<br>000.000.000.0 | 9:49<br>51<br>00<br>00<br>00 |                         | MT100SE<br>1020<br>10<br>0.22E     | M-IP                    |                  |
|      | og - la<br>8:23:2<br>8:23:1<br>8:23:1 | st messages<br>0 Discovered Client M<br>6 Server Started<br>6 Listening on Port - ' | 4T100SEM-IP (MAC<br>1020                                                              | : 00:08:00:D3:99:49          | )                       |                                    |                         |                  |

ftp://ftp.multitech.com/embedded/socketethernetip/adm-v101.exe

Once you know the IP, it can be changed with the CBC beacon tool.

http://199.48.130.2/~mhcorbin/\_documents/Beacons/tools/XMLBeacon.zip

- 1. Enter the current IP and password of the beacon controller
- 2. Set the new IP (or DHCP) settings in the "IPv4 settings" group and tap the "Set" button
- 3. Give the modem about a minute to re-configure itself

| M H Corbin Network Beacon                                        |                     |                                       |  |  |  |  |  |  |
|------------------------------------------------------------------|---------------------|---------------------------------------|--|--|--|--|--|--|
| CBC<br>Network Beacon Controller                                 |                     | CORBIN<br>Highway Information Systems |  |  |  |  |  |  |
| IP address 192.168.50.51                                         | Param               | Value                                 |  |  |  |  |  |  |
|                                                                  | Result              | OK                                    |  |  |  |  |  |  |
| Port 8000 Password 123456                                        | Firmware Version    | 1.1.20150421                          |  |  |  |  |  |  |
| - 0.4                                                            | L/R switch          | Remote                                |  |  |  |  |  |  |
| State                                                            | Remote mode         | On                                    |  |  |  |  |  |  |
| Tum On Tum Off Get Status Reset                                  | Analog Input 0      | 0000                                  |  |  |  |  |  |  |
|                                                                  | Analog Input 1      | 0000                                  |  |  |  |  |  |  |
| Change Password                                                  | Analog Input 2      | 0000                                  |  |  |  |  |  |  |
| New Password Set                                                 | Analog Input 3      | 0000                                  |  |  |  |  |  |  |
|                                                                  | Lamp 1 peak voltage | 1231                                  |  |  |  |  |  |  |
| Reset to default password                                        | Lamp 1 average vol  | 0616                                  |  |  |  |  |  |  |
|                                                                  | Lamp 2 peak voltage | 1231                                  |  |  |  |  |  |  |
| - IPv4 settings                                                  | Lamp 2 average vol  | 0606                                  |  |  |  |  |  |  |
| G Obtain on IR address automatically with DUCR                   | Lamp 1 peak current | 0000                                  |  |  |  |  |  |  |
| <ul> <li>Obtain an IP address automatically with DHCP</li> </ul> | Lamp 1 average cur  | 0000                                  |  |  |  |  |  |  |
| C Use the following                                              | Lamp 2 peak current | 0000                                  |  |  |  |  |  |  |
| IP address                                                       | Lamp 2 average cur  | 0000                                  |  |  |  |  |  |  |
|                                                                  | Digital Input 1     | Οπ                                    |  |  |  |  |  |  |
| Subnet mask                                                      |                     |                                       |  |  |  |  |  |  |
| Default gateway                                                  |                     |                                       |  |  |  |  |  |  |
|                                                                  |                     |                                       |  |  |  |  |  |  |
| Set                                                              |                     |                                       |  |  |  |  |  |  |
|                                                                  |                     |                                       |  |  |  |  |  |  |
| Done                                                             |                     |                                       |  |  |  |  |  |  |
|                                                                  |                     |                                       |  |  |  |  |  |  |